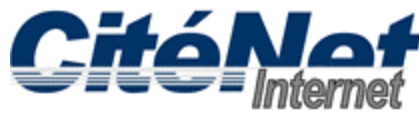

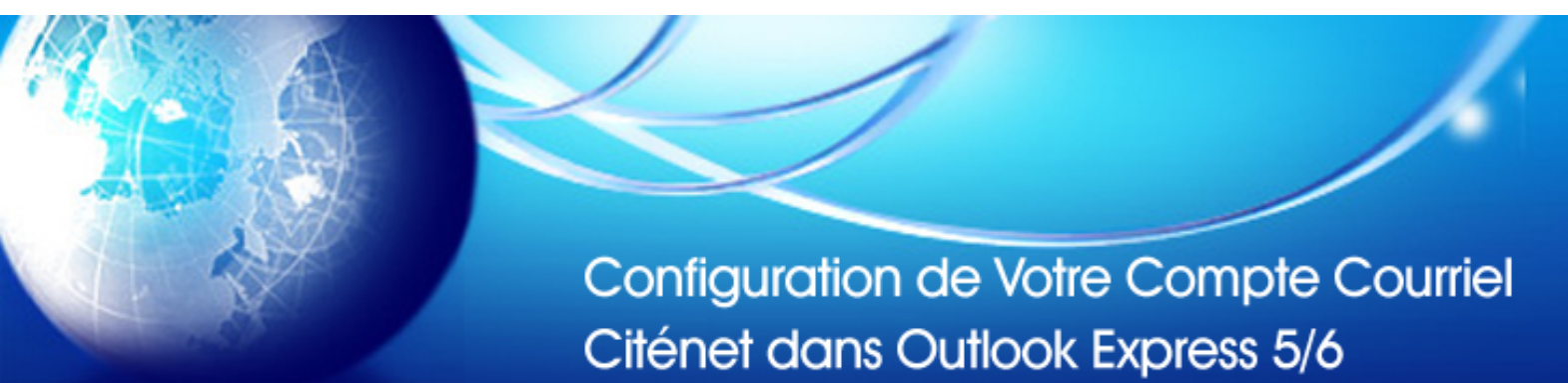

# Étape 1:

Ouvrir Microsoft Outlook Express. En haut cliquer sur "outils" ensuite "Comptes".

| 🧐 Inbox - Outlook B | xpress -                                                |                        |
|---------------------|---------------------------------------------------------|------------------------|
| File Edit View      | Tools Message Help                                      |                        |
|                     | Send and Receive                                        | × ×                    |
| Create Mail Re      | Synchronize All                                         | lete                   |
| Religion Index      | Address Book Ctrl+Shift+B<br>Add Sender to Address Book | test                   |
| Gutlook Express     | Message Rules                                           | Welcome to Outlook Exp |
| 🗄 🇐 Local Folders   | Accounts                                                |                        |
| Inbox               | Options                                                 |                        |
|                     | ns                                                      |                        |

# Étape 2:

Cliquer sur l'onglet "Courrier".

| All Mail N | ews Directory Ser | vice Add   | ?      |
|------------|-------------------|------------|--------|
| Account    | Туре              | Connection | ve     |
|            |                   | Prope      | rties  |
|            |                   | Set as D   | efault |
|            |                   | Impor      | t      |
|            |                   | Ехро       | rt     |
|            |                   |            |        |
|            |                   | Set Ord    | ler    |
|            |                   | Clos       | e      |

# Étape 3:

Cliquer sur le bouton "Ajouter" ensuite sélectionner "Courrier".

| Accounts |                      |            | <u>? ×</u>     |                           |
|----------|----------------------|------------|----------------|---------------------------|
| Mail N   | lews   Directory Ser | vice       | Add            | Mail                      |
| unt      | Туре                 | Connection | Remove         | News<br>Directory Service |
|          |                      |            | Properties     |                           |
|          |                      |            | Set as Default |                           |
|          |                      |            | Import         |                           |
|          |                      |            | Export         |                           |
|          |                      |            | Set Order      |                           |
|          |                      |            | Close          |                           |

### Étape 4:

L'assistant va apparaitre. Il vous demandera des informations relatives à votre compte courrier, suit un détail de chaque écran, cliqué sur "suivant" au bas de chaque écran quand vous avez fourni les informations requises.

### Étape 5:

Nom, c'est le nom qui apparait lorsque vous envoyez un courrier.

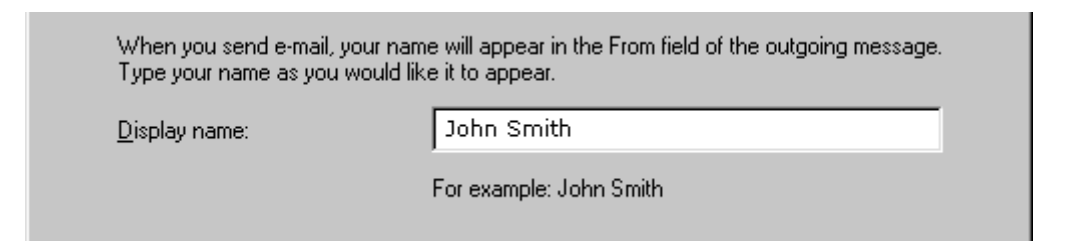

#### Étape 6:

Entrer votre adresse de messagerie tel qu'elle apparait sur votre fiche de renseignement d'accès

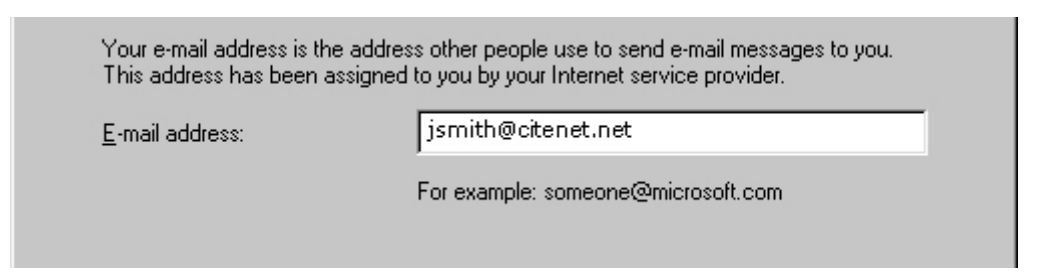

#### Étape 7:

Sélectionner "**POP3**" comme type de serveur de courrier entrant. Entrer **pop.citenet.net** comme nom du serveur de courrier entrant (POP ou IMAP).

Entrer smtp.citenet.net comme nom du serveur de courrier sortant(SMTP).

| My incoming mail <u>s</u> erver is a POP3 💽 server.                                                                  |     |  |
|----------------------------------------------------------------------------------------------------|-----|--|
| Incoming mail (POP3 or IMAP) server:                                                                                 |     |  |
| pop.dtenet.net                                                                                                    |     |  |
|                                                                                                    |     |  |
| An SMTP server is the server that is used for your outgoing e-ma                                                     | il. |  |
| An SMTP server is the server that is used for your outgoing e-ma<br>Outgoing mail (SMTP) server:<br>smtp.citenet.net | il. |  |
| An SMTP server is the server that is used for your outgoing e-ma<br>Outgoing mail (SMTP) server:<br>smtp.citenet.net | il. |  |

### Étape 8:

Nom du compte : Le nom du compte tel qu'il apparait sur votre fiche de renseignement d'accès.

Mot de passe : Le mot de passe tel qu'il apparait sur votre fiche de renseignement d'accès.

Assurez-vous que l'authentification par mot de passe sécurisé n'est pas cochée. Cliquer sur "**suivant**"

| Eog on using:                        |                                                                             |
|--------------------------------------|-----------------------------------------------------------------------------|
| <u>A</u> ccount name:                | jsmith@citenet.net                                                          |
| Password:                            | ******                                                                      |
|                                      | Remember password                                                           |
|                                      | (Your password will appear as asterisks to prevent others from reading it.) |
| C Log on using <u>S</u> ecure Passwo | ord Authentication (SPA)                                                    |
| <                                    | Back Next> Cancel Help                                                      |

### Étape 9:

Si vous vous connectez à internet et ensuite vous ouvrez Outlook alors Sélectionner "Connecter en utilisant le réseau local"

Si vous désirez qu'Outlook compose pour vous alors Sélectionner "Connecter en utilisant ma ligne téléphonique"

Which method do you want to use to connect to the Internet?

- Connect using my phone line
- C Connect using my local area network (LAN)
- C I will establish my Internet connection manually

## Étape 10:

Cliquer sur "fermer" afin de fermer l'assistant. Afin de vérifier vos courriels, cliquer sur le bouton "envoyer/recevoir", Tous les nouveaux messages devraient apparaitre dans la boite de réception.

| 😭 Inbox - Outlook Expre                                                                                                    | ess - test               | _ 🗆 🗙            |
|----------------------------------------------------------------------------------------------------|--------------------------|------------------|
| File Edit View Too                                                                                                    | ls Message Help          | 30               |
| Create Mail                                                                                                    | Send/Recv Addresses Find | •                |
| 🕏 Inbox                                                                                                    |                          | test             |
| Folders X                                                                                                    | ! 🛛 🏹 From               | Subject          |
| Outlook Express<br>Cocal Folders<br>Cocal Folders<br>Coca | Microsoft Outlook Expres | Welcome to Outle |